## Pinging

To ping a particular computer:

- 1. Click Start...Run and type in cmd (if using XP), type command if using Win98. Click OK
- 2. Black screen (msdos) opens. Type IPCONFIG/ALL press ENTER.
- 3. The IP addresses for all computers on your network that are on will be listed.
- 4. To ping one of the computers, type Ping (space) and type the IPaddress or name of a particular computer and press ENTER.
- 5. You will see a message of packets sent...packers received. IF none are received then your computer is not communicating with the other computer.
- 6. Check to make sure you've given the same Group Name to all the computers on your network and that each computer has a different Name and Description.

Revised 10/10/2006